### ASPECT Wi-Fi Solar Pro HOLMAN WEATHER STATION

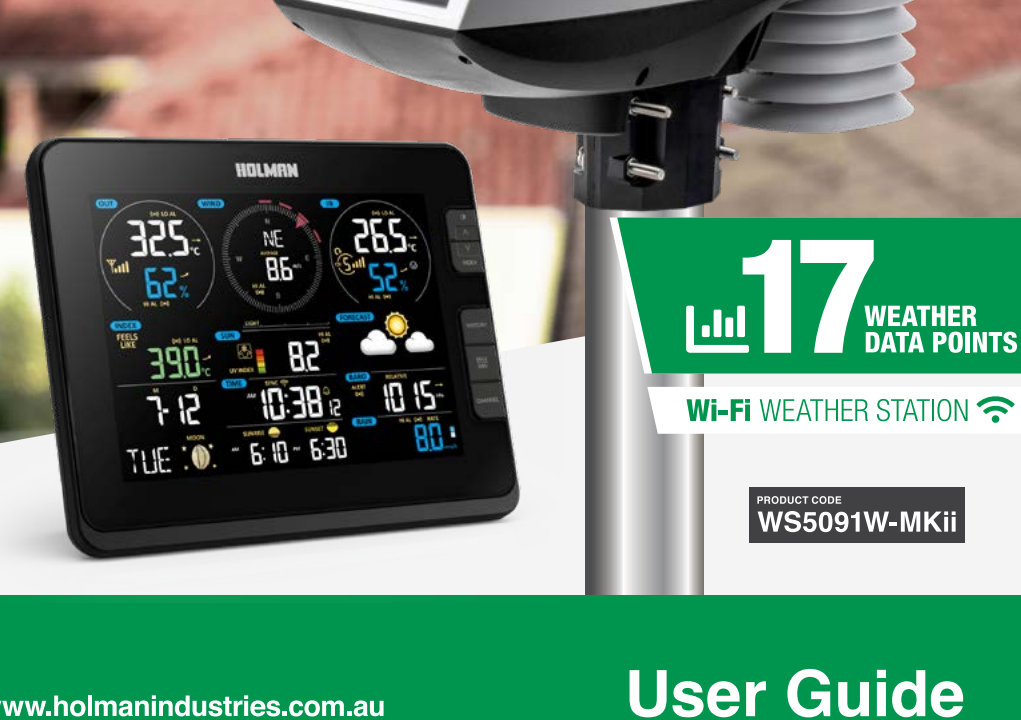

HOLMAN

www.holmanindustries.com.au

## Contents

| Introduction                             | 2  |
|------------------------------------------|----|
| Precautions                              | 3  |
| Overview                                 | 4  |
| Main Console                             | 4  |
| LCD Display                              | 4  |
| Hygro-Thermo Indoor Sensor               | 5  |
| Solar Pro Outdoor Sensor                 | 5  |
| Installation and Setup                   | 6  |
| Main Console                             | 6  |
| Hygro-Thermo Indoor Sensor               | 7  |
| Solar Pro Outdoor Sensor                 | 8  |
| Wi-Fi Connection Setup                   | 9  |
| Operation and Settings                   | 12 |
| Reading your Data in Weather Underground | 12 |
| Manual Clock Setting                     | 12 |
| Moon Phase                               | 12 |
| Sunrise and Sunset Time                  | 12 |
| Setting Alarm Time                       | 13 |
| Temperature Alarm Functions              | 13 |
| Temperature/Humidity Functions           | 13 |
| Comfort Indication                       | 13 |
| Wireless Sensor Signal                   | 13 |
| View Additional Indoor Channels          | 14 |
| Trend Indicator                          | 14 |
| Wind Speed and Direction                 | 14 |
| Weather Index                            | 14 |
| Weather Forecast                         | 15 |
| Barometric Pressure                      | 15 |
| Rainfall                                 | 15 |
| Sun Data                                 | 16 |
| Max/Min Data Record                      | 16 |
| Past 24 Hours History Data               | 17 |
| Weather Alert Setting                    | 17 |
| Backlight                                | 18 |
| Display Contrast                         | 18 |
| Maintenance                              | 19 |
| Battery Replacement                      | 19 |
| Solar Pro Outdoor Sensor                 | 19 |
| Specifications                           | 20 |
| Troubleshooting                          | 22 |
| Warranty                                 | 23 |

## Introduction

Your **Aspect Wi-Fi Solar Pro** gathers and uploads accurate and detailed weather data to <u>Weather Underground</u>. It offers professional weather observers or serious weather enthusiasts robust performance. You will get your own local forecast, high/lows, totals and averages for virtually all weather variables without using a desktop computer.

Your **Solar Pro Outdoor Sensor** measures outdoor temperature, humidity, wind, rain, UV and light, continually transmitting weather data to the **Main Console**. Both your **Outdoor Sensor** and your **Wireless Hygro-Thermo Indoor Sensor** are fully assembled and calibrated for easy installation. They send data via a low power RF signal to the **Main Console** from up to 150m away (line of sight).

Within your *Main Console*, high-speed processors are embedded to analyse your weather data at realtime, and publish it to *Weather Underground* via your home Wi-Fi network and internet connection

Your *Main Console* can also synchronise with internet time servers to show high precision time and weather data date/time stamp. The colour LCD display shows informative weather readings with advanced features, such as high/low alert alarm, different weather index, and max/min records. With calibration, sunrise/sunset and moon phase features, this system is a great weather station for your backyard.

This instruction manual contains useful information on the proper use and care of this product. Please read through to fully understand and enjoy its features, and keep it handy for future use.

## **Precautions**

- 1 Do not subject the unit to excessive force, shock, dust, temperature or humidity
- 1 Do not cover the ventilation holes with any items such as newspapers, curtains etc.
- Do not immerse the indoor components in water. If you spill liquid over them, dry immediately with a soft, lint-free cloth
- 1 Do not clean the unit with abrasive or corrosive materials
- 1 Do not tamper with the unit's internal components to avoid invalidating your warranty
- Placement of this product on certain types of wood may result in damage to its finishing for which Holman Industries will not be responsible
- 1 Only use fresh batteries. Do not mix new and old batteries
- Only use genuine HOLMAN attachments or accessories available at <u>www.holmanindustries.com.au</u>
- Images shown in this User Guide may differ from the actual display
- When disposing of this product, ensure it is collected separately for special treatment
- Dispose of used batteries according your local recycling regulations
- 1 Ensure your *Main Console* is installed near your power outlet and is easily accessible
- 1 The contents of this manual may not be reproduced without the permission of Holman Industries
- Technical specifications and user manual contents for this product are subject to change without notice. We advise checking <u>www.holmanindustries.com.au</u> for the latest information
- 1 This product is not a toy. Keep out of the reach of children
- 1 The Main Console is intended to be used only indoors
- Only use the supplied power adaptor to power your Main Console

### A Risk of explosion if battery is replaced by an incorrect type

The manufacturer and supplier cannot accept any responsibility for any incorrect readings, export data lost and any consequences that occur should an inaccurate reading take place. This product is designed for use in the home only as indication of weather conditions. This product is not to be used for medical purposes or for public information. Weather Underground is a registered trademark of The Weather Channel, LLC. both in the United States and Internationally. The Weather Underground Logo is a trademark of Weather Underground, LLC. IOS is a trademark of Apple Inc. Antroid is a trademark of Google LLC. The Android robot is reproduced or work created and shared by Google and used according to terms described in the Creative Commons 3.0 Attribution License.

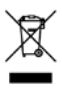

## **Overview**

**Main Console** 

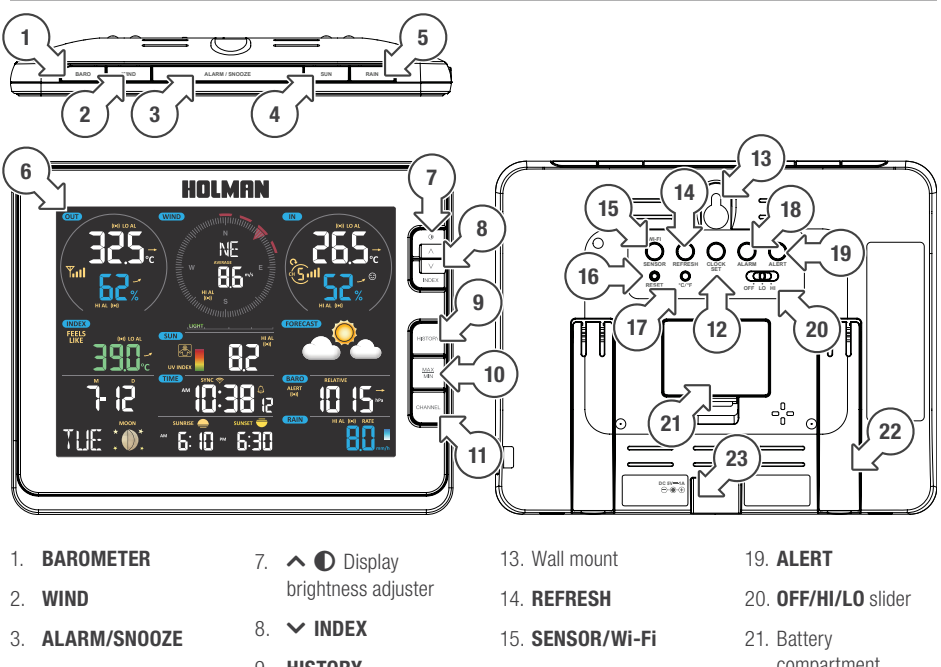

- 4. SUN
- 5. RAIN
- 6. LCD display
- 9. HISTORY
- 10. MAX/MIN
- 11. CHANNEL
- 12. CLOCK SET
- 16. **RESET**
- 17. °C/°F
- 18. ALARM

- compartment
- 22. Table stand
- 23. Power jack

### LCD Display

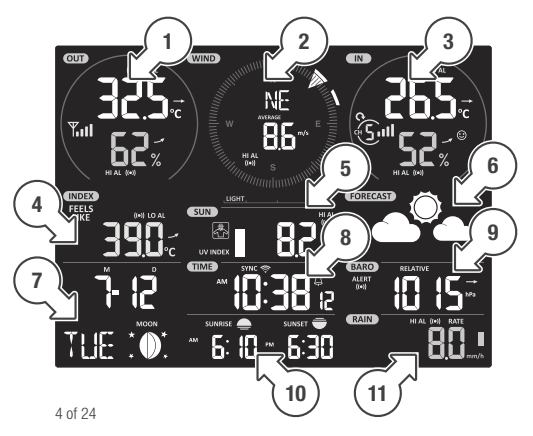

- 1. Outdoor temperature and humidity
- 2. Wind direction and speed
- 3. Indoor temperature and humidity
- 4. Weather index
- 5. UV index and light intensity

- 6. Weather forecast
- 7. Calendar and moon phase
- 8. Time/alarm
- 9. Barometer
- 10. Sunrise and sunset time
- 11. Rainfall and rain rate

## Overview (continued)

### Hygro-Thermo Indoor Sensor

- 1. Transmission status LED
- 2. Wall mount
- 3. Channel slider
- 4. **RESET**
- 5. Battery compartment

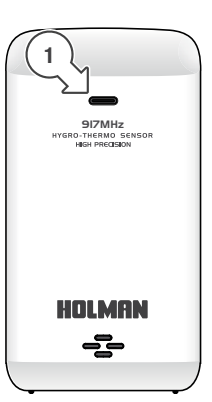

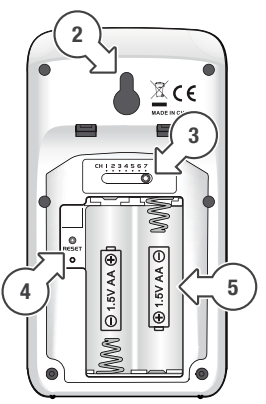

### Solar Pro Outdoor Sensor

- 1. Wind vane
- 2. Wind cups
- 3. Antenna
- 4. Radiation shield
- 5. Thermo-hygro sensor
- 6. Mounting parts (to fit 35-40mm diameter pole)
- 7. Battery door
- 8. **RESET**
- 9. Transmission status LED
- 10. Bubble level
- 11. Rain collector
- 12. UV/light sensor
- 13. Solar panel

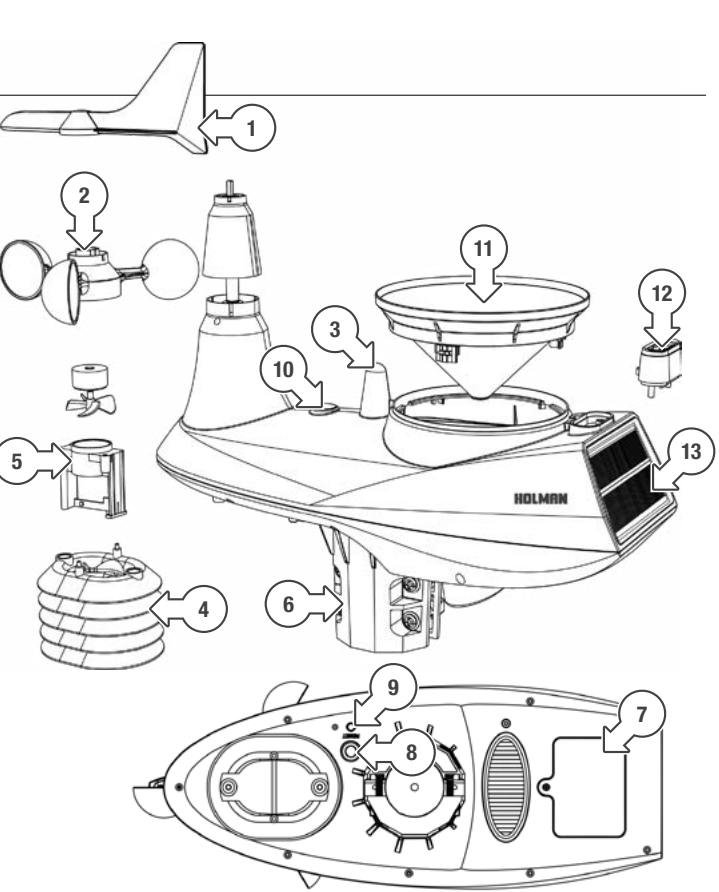

## Installation and Setup

### Main Console

### Console Setup:

- 1. Power up the *Main Console* by plugging the adaptor provided to the power jack at the back
- 2. Once it is powered on, all the segments of the *LCD Display* will be shown momentarily
- The *Main Console* will automatically enter SENSOR SYNCHRONISATION MODE and AP MODE
- If no data appears on the *LCD Display* after you plug the adaptor, press **RESET** using a pointed object

### Synchronising Your Sensors:

- While still in SENSOR SYNCHRONISATION MODE, the Solar Pro Outdoor Sensor and Hygro-Thermo Indoor Sensor can be paired to the Main Console automatically
- Once your sensors are paired, their signal strength and weather readings will appear on your *LCD Display*

### Backup Battery:

- Backup batteries are used to keep time-sensitive information on the *Main Console* memory during a power failure, including time, date, alarm time, max/min, past-24-hour records, alert setting values, sensor channel history, and units
- 1. Remove the battery door of the console
- 2. Insert three new AAA batteries with polarity as indicated
- 3. Replace the battery door

### Built-in Memory:

The console has built-in flash memory that holds the vital settings including time zone, time sync status, Wi-Fi and weather server settings, latitude/longitude, hemisphere, calibration values, and sensor ID of paired sensors

### **Reset and Factory Hard Reset:**

- 1. To reset the *Main Console* and start again, press **RESET** once
- To perform hard reset and restore the Main Console to factory settings, press and hold RESET for 6 seconds

### **Resynchronise Sensors:**

- Press SENSOR/Wi-Fi once to enter SENSOR SYNCHRONISATION MODE, to re-register all the sensors that have already been registered to it before
- The Main Console will not lose the connection of the sensors that you have paired previously

### **Changing Sensor Batteries:**

- Whenever Outdoor or Indoor Sensor batteries are changed, resynchronisation must be done manually
- 1. Replace all the batteries in the desired Sensor
- 2. Press SENSOR/Wi-Fi on the *Main Console* to enter SENSOR SYNCHRONISATION MODE
- 3. Press RESET on the desired Sensor

### Hygro-Thermo Indoor Sensor

### Pairing with the Main Console:

- 1. Remove the battery door of the sensor
- Insert 2 × AA size batteries into the battery compartment. Make sure you insert them the right way according to the polarity information marked on the battery compartment
- 3. Close the battery door. The transmission status LED will begin to flash every minute
- If you need to re-assign the sensor channel, firstly slide the channel slide switch to the new channel, press SENSOR on the Main Console, and then press RESET on the Hygro-Thermo Indoor Sensor to pair them again
- Avoid placing the sensors in direct sunlight, rain or snow
- To avoid the sensors and *Main Console* pairing failure, please power up the sensors first, and then press **RESET** on the *Main Console* (no need on sensors)

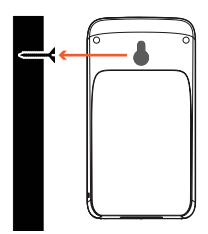

### Placing the sensor:

Place a screw on the wall that you wish to hang the sensor on. Hang the sensor onto the screw by the wall mounting holder. You can also place the sensor on a table by itself

### Synchronising Additional Indoor Sensors (Optional):

- The console can support up to seven additional
  *Hygro-Thermo Indoor Sensors*
- 1. Press SENSOR/Wi-Fi once on the *Main Console* to enter SENSOR SYNCHRONISATION MODE
- Press **RESET** on the new sensor, and wait a few minutes for the new sensor to pair with the *Main Console*
- Channel number of the indoor sensor must not be duplicated among *Indoor Sensors*

### Solar Pro Outdoor Sensor

Your outdoor sensor measures wind speed, wind direction, rainfall, UV index, temperature and humidity.

### Southern Hemisphere Setup:

The **Solar Pro Outdoor Sensor** is calibrated to point north. However, for users in the Southern Hemisphere, it is necessary to use the sensor with the wind vane pointing south

1. Install the **Outdoor Sensor** with the wind meter end pointing south

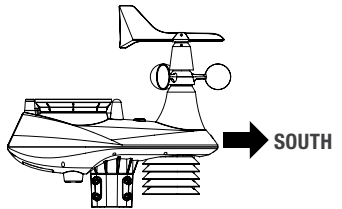

- Select S for Hemisphere when setting up the Weather Server connection (refer to Weather Server Connection on page 10 for more details)
- Changing the hemisphere setting will automatically switch the direction of the moon phase on the *LCD Display*

### Pairing the Outdoor Sensor with the Main Console:

 Unscrew the battery door at the bottom of the unit and insert the batteries according to the polarity information marked on the battery compartment

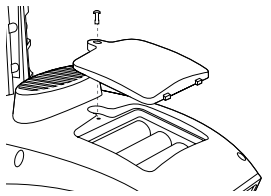

- 2. Screw on tightly
- 3. Once the batteries are installed, the transmission status LED will begin to flash

- Ensure the battery door screw locked well
- Ensure the transmission status LED is flashing every 12 seconds

### Installing the Solar Pro Outdoor Sensor:

Install in an open location with no obstructions above and around the sensor for accurate rain and wind measurement

To insure a tight grip, apply the rubber pads provided before fastening to the pole (not included)

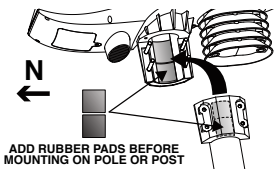

### Mounting guideline:

1. Install the sensor at least 1.5m off the ground for better and more accurate wind measurements

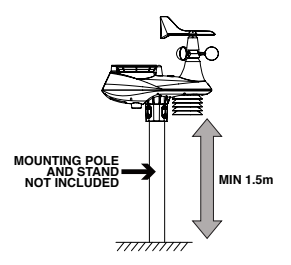

- 2. Choose an open area within 150m from the *Main Console*
- Install as level as possible to achieve accurate rain and wind measurements. Use the level indicator on the top to ensure a level installation
- 4. Mount with the solar panel end pointing to North to correctly orient the direction of the wind vane

### Wi-Fi Connection Setup

- Your Main Console can upload weather data to <u>Weather Underground</u> through a Wi-Fi router
- To connect your *Main Console* to Wi-Fi, it must be registered with *Weather Underground*
- These setup instructions are correct as of June 2020; Refer to <u>https://www.wunderground.com/</u> for details as their website is subject to change without notice

### Register your Aspect Wi-Fi Solar Pro with Weather Underground:

- Visit <u>https://www.wunderground.com/</u> and click JOIN in the top right corner, and follow the prompts to create an account
- Your email address must be validated by Weather Underground before proceeding. If you already have an account with Weather Underground you can simply LOG IN
- 2. After logging in to your account, click **MY PROFILE** and select **MY DEVICES** in the menu
- 3. On the following page, click ADD NEW DEVICE
- Under PERSONAL WEATHER STATION, use the drop-down menu to select OTHER at the bottom of the list and click NEXT
- On the following page, you will be prompted to enter your address
- When you start entering your address, it should appear in full in a drop-down menu below-select your address accordingly
- After selecting your address, Weather Underground will confirm "your location has been verified and added" with your LONGITUDE and LATITUDE listed below: note these down for later
- This information is required as part of the setup process later on. Be sure to note down this data accurately

### 7. Click NEXT

- 8. Fill out the following prompts and click **NEXT** to complete registration of your weather station
- After registering, Weather Underground will confirm "Congratulations! Your personal weather station is now registered with Weather Underground" with your STATION ID and STATION KEY list below: note these down for later
- ▲ This information is required as part of the setup process later on. Be sure to note down this data accurately

### Set the Main Console to transmit weather data to Weather Underground:

- 1. Plug the adaptor into the DC jack to power up your *Main Console* for the initial start-up
- You can also access AP MODE by holding SENSOR/Wi-Fi for six seconds in NORMAL MODE
- Using your Wi-Fi enabled device (computer, tablet or smartphone) connect to the Wi-Fi network generated by your *Main Console* (SSID: PWS-XXXXX)
- This may temporarily disconnect your computer or smartphone from the internet, and will reconnect at the end of the setup process
- Once connected, open the web browser on your device, type <u>http://192.168.1.1</u> into the address bar and press ENTER to access the *Main Console* setup interface
- Some browsers will treat <u>192.168.1.1</u> as a search, so be sure to include http:// at the start
- We recommended using the latest versions of the following web browsers: Chrome, Safari, Edge, or Firefox
- Fill in the connection information for the setup interface. Your *Main Console* will use this information to connect your Wi-Fi router

### Wi-Fi Connection Setup (continued)

### Wi-Fi Connection Status:

Main Console is in connection with Wi-Fi router

Main Console is trying to connect

Main Console is in AP MODE

- After the dialogue confirms the setup process is complete, you can log back in to your home Wi-Fi network
- During AP MODE, you can press and hold SENSOR/Wi-Fi for six seconds to stop AP MODE and the console will restore your previous setting

### Weather Server Connection:

Enter the following information into the below **SETUP** page to connect the *Main Console* to the weather server. If you do not want to use *Weather Underground*, please empty the **STATION ID** and **KEY** to ignore the data upload

|                          | SETTINGS                 |                                             |         |                                                                 |
|--------------------------|--------------------------|---------------------------------------------|---------|-----------------------------------------------------------------|
|                          |                          |                                             |         | Press "ADVANCED" icon                                           |
|                          | SETUP                    | ADVANCED                                    |         | to Advanced page                                                |
|                          |                          | Language: English                           | ]       | -Select setup UI display language                               |
|                          | WiFi Router setup        |                                             |         |                                                                 |
| Press to search router   | Search Router:           | ROUTER_A                                    |         | -Select router (SSID) for connection                            |
| Press to allow add       | Add Router               |                                             | ]       | Manually enter the SSID if not on list                          |
| Touter manually          | Security type:           | WAP2 v                                      | ]       | -Select router's security type (usually                         |
|                          | Router Password:         | *****                                       | ·       | WAP2)                                                           |
|                          |                          |                                             |         | _Router's password (leave blank if the Security type is "Open") |
|                          | Weather server setup     |                                             |         |                                                                 |
|                          |                          | Wunderground                                | -       |                                                                 |
|                          | Station ID:              | WDw124                                      |         | -Enter new Station ID and Station key                           |
|                          | Station key:             | *****                                       |         | that assigned by Wundergnund                                    |
|                          |                          | Weathercloud                                |         |                                                                 |
|                          | Station ID:              |                                             | 1       | Leave blank                                                     |
|                          | Station key:             |                                             |         |                                                                 |
|                          | otation key.             |                                             |         |                                                                 |
|                          | URL:                     | http://W                                    |         |                                                                 |
|                          | Station ID:              | IDCR21w1                                    |         |                                                                 |
|                          | Station key:             | *****                                       |         |                                                                 |
|                          | otation hoj.             | ~                                           |         |                                                                 |
|                          | Mac address              | 00:0E:C6:00:07:10                           |         |                                                                 |
|                          | Time server setup        |                                             | _       |                                                                 |
|                          | Server URL:              | nist.time.gov                               | <u></u> | -Select time server                                             |
|                          | Time Zone:               | 0:00                                        | ]       | Select time zone of your location                               |
| Enter the Latitude value | Location for sunrise / s | unset                                       |         |                                                                 |
|                          | *Latitude:               | 0.0000 North •                              | ]       | -Select the direction (e.g. EU                                  |
| Enter the Longitude      |                          | Enter 0 to 90, no negative numbers          | s       | is West)                                                        |
| value                    | *Longitude:              | East Transfer 0 to 180, no negative numbers | 5       |                                                                 |
|                          | Hemienhere               | N T                                         | -       | Select the sensor located hemisphere                            |
|                          | * Depends on the model   |                                             |         | (e.g. US and EU countries are also "N",                         |
|                          | Firmware version: 1.00   |                                             |         | Australia is "S")                                               |
|                          | Fillinware version. 1.00 | Apply                                       |         | Press to complete the setting                                   |
|                          |                          | , pp,                                       |         |                                                                 |

### Wi-Fi Connection Setup (continued)

### Time Server Connection Status:

After the *Main Console* has connected to the internet, it will attempt to connect to the internet time server to obtain the UTC time. Once the connection succeeds and the time has been updated, the **SYNC** icon will appear on the *LCD Display* 

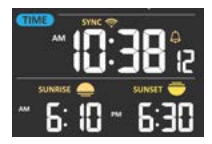

The time will automatically synchronise with the Internet time server at 12:00 AM and 12:00 PM each day. You can also press **REFRESH** to sync the internet time manually within 1 minute.

### Calibration:

Click **ADVANCED** at the top of the setup interface to enter the advance setting page. This page allows you to set and view the calibration data of the console

- 1. You can input offset and gain values for different data parameters
- 2. Once completed, press **APPLY** at the bottom of the **SETUP** page
- Calibration of most parameters is not required, with the exception of **RELATIVE PRESSURE**, which must be calibrated to sea-level to account for altitude effects
- Indoor temperature and humidity calibration values are not applicable for this console

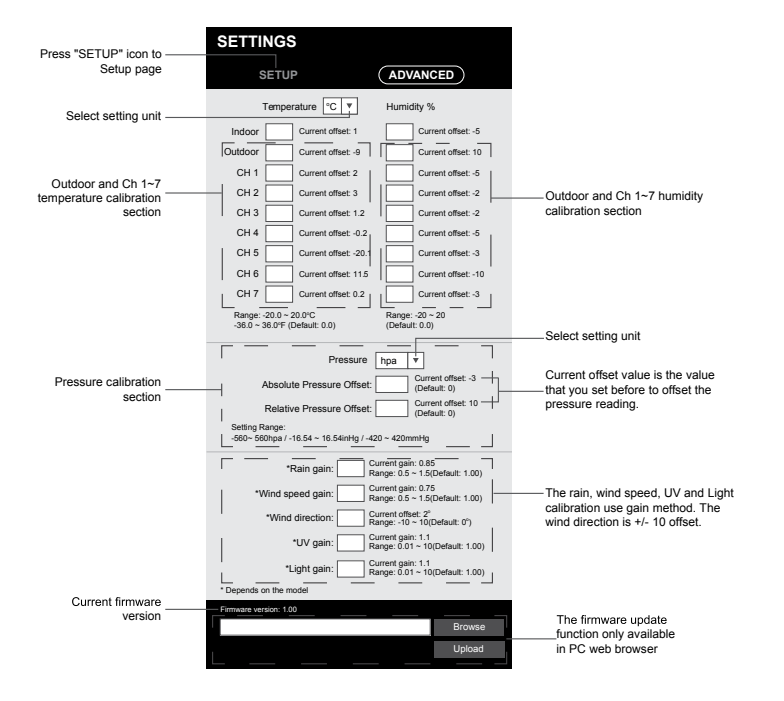

## **Operation and Settings**

### **Reading your Data in Weather Underground**

To view your weather station data live in a web browser, visit <u>https://www.wunderground.com/</u>, and enter your **STATION ID** in the **SEARCH LOCATIONS** box at the top of the page. Your weather data should be visible on the following screen. You can also login your account to view and download the recorded data of your weather station.

You can also check *Weather Underground* web site to learn more about their smartphone apps for *Android* and *(i)*.

### **Manual Clock Setting**

This console is receives UTC time by synchronising with the assigned internet time server. If you want to use it offline, you can set the time and date manually.

- During initial start-up, press and hold SENSOR/Wi-Fi for six seconds and let the Main Console revert back to Normal Mode
- 2. In *Normal Mode*, press and hold **CLOCK SET** for two seconds
- In Clock Set Mode, press CLOCK SET to cycle through the following time settings: HOUR > MINUTE > SECOND > 12/24 HOUR FORMAT > YEAR > MONTH > DAY > MD/DM FORMAT > TIME SYNC ON/OFF > WEEKDAY LANGUAGE
- Press ∧ or ∨ INDEX to change the value, or press and hold either key for quicker adjustment
- Press CLOCK SET to save and exit Clock Set Mode, or the unit can automatically exit this mode in 60 seconds
- In normal mode, press **CLOCK SET** to switch between **YEAR** and **DATE** display
- When in *Clock Set Mode*, you can press and hold **CLOCK SET** key for two seconds to exit back to *Normal Mode*

### **Moon Phase**

This is determined by the time, date and time zone. The following table explains the **MOON PHASE** icons.

| Northern<br>Hemisphere | Moon Phase         | Southern<br>Hemisphere |
|------------------------|--------------------|------------------------|
| * *                    | New Moon           | * *                    |
| * <b>)</b> *           | Waxing Crescent    | * <b>(</b> *           |
| * <b>)</b> *           | First quarter      | * 0*                   |
| * <b>0</b> *           | Waxing Gibbous     | *0 *                   |
| * <b>@</b> *           | Full Moon          | * <b>@</b> *           |
| *0*                    | Waning Gibbous     | * <b>0</b> *           |
| *0 *                   | Third quarter      | * <b>)</b> *           |
| *(*                    | Waning<br>Crescent | * <b>)</b> *           |

### **Sunrise and Sunset Time**

The console indicates your location sunrise and sunset times by the time zone, latitude and longitude entered in the setup process. If the latitude and longitude values do not match the time zone, the sunrise and sunset times cannot be shown.

### Setting Alarm Time

- 1. In Normal Mode, press and hold ALARM for two seconds until the alarm HOUR digit flashes to enter Alarm Time Setting Mode.
- 2. Press  $\wedge \bigcirc$  or  $\vee$  **INDEX** to change the value, or press and hold either key for quicker adjustment
- 3. Press ALARM again to set the MINUTE value
- 4. Press  $\wedge \mathbf{O}$  or  $\mathbf{\vee}$  **INDEX** to change the value, or press and hold either key for guicker adjustment
- 5. Press ALARM to save and exit the setting
- In alarm mode, the A icon will show on the LCD Display
- 1 The alarm function will turn on automatically once you set the alarm time
- O When the alarm sounds, it will auto-stop after two minutes and the alarm will activate again in the next day
- Press ALARM/SNOOZE to enter Snooze Mode where the alarm will sound again after five minutes
- Alternatively, press and hold ALARM/SNOOZE for two seconds to stop the alarm and will activate again in the next day
- During Snooze Mode, the A icon will flash

### **Temperature Alarm Functions**

- 1. In normal mode, press ALARM to show the alarm time for five seconds
- 2. When the alarm time displays, press ALARM again to activate the alarm function. or press ALARM twice to activate the alarm with ice pre-alarm function

| ALARM OFF  | ALARM ON | ICE ALERT |
|------------|----------|-----------|
| $A \times$ | \$ ₩     | \$        |

Once the ice pre-alert activates, the pre-set alarm will sound and ice-alert icon will flash 30 minutes earlier if the outdoor temperature is below -3°C

### Temperature/Humidity Functions

The temperature and humidity reading are displayed in the OUT and IN (CH) sections.

- Use the°C/°F button to choose temperature units
- If temperature/humidity is below the measurement range, the reading will show LO
- If temperature/humidity is above the measurement range, the reading will show HI

### **Comfort Indication**

The comfort indication is a pictorial indication based on indoor air temperature and humidity in an attempt to determine comfort level

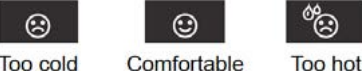

```
Too cold
```

### Too hot

- Comfort indication can vary under the same temperature, depending on the humidity.
- ① There is no comfort indication when temperature is below 0°C or over 60°C

### Wireless Sensor Signal

The console displays signal strength for the wireless sensors, as shown below:

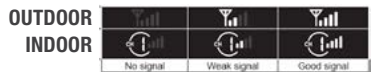

- If the signal has disconnected and does not recover within 15 minutes, the signal icon will disappear. The temperature and humidity will display ER for the corresponding channel.
- If the signal does not recover within 48 hours, the ER display will become permanent. Replace the batteries and then press SENSOR/Wi-Fi to pair the sensor again

### **View Additional Indoor Channels**

The *Main Console* can pair with an *Outdoor Sensor* and up to seven **Indoor Sensors**.

- If you have two or more Indoor Sensors, you can press CHANNEL to switch between different wireless channels in Normal Mode
- Press and hold CHANNEL for two seconds to auto-cycle through the connected channels at a four-second interval
- During the auto-cycle, the C<sup>1</sup> icon will show in the IN section of the LCD display
- Press **CHANNEL** to stop the auto-cycle and display the current channel
- Additional Indoor Sensors are available at <u>www.holmanindustries.com.au</u>

### **Trend Indicator**

The trend indicator shows weather trends in the forthcoming few minutes. The icon will appear in **TEMPERATURE**, **HUMIDITY**, **INDEX** and **BARO** section

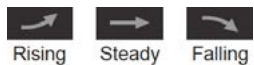

### Wind Speed and Direction

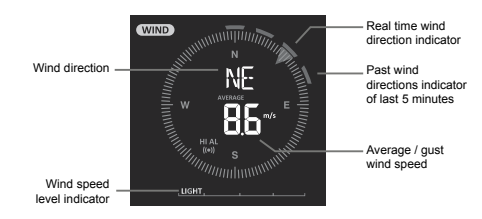

- In Normal Mode, press and hold WIND for two seconds and the units will flash
- Press ▲ or ➤ INDEX to change the wind speed units in this sequence: m/s > km/h > knots > mph
- Press WIND again and the wind direction reading will flash
- Press ▲ or ➤ INDEX to select the display format between 360 degree or 16 direction
- 5. Press WIND again to return to Normal Mode
- 6. In *Normal Mode*, press WIND to switch between **BEAUFORT SCALE**, **AVERAGE** and **GUST**
- For more information on the Beaufort Scale, visit <u>https://www.holmanindustries.com.au/</u> <u>beaufort-wind-force-scale/</u>

### Weather Index

Press V INDEX to view different weather indices in this sequence: FEELS LIKE > DEW POINT > HEAT INDEX > WIND CHILL

Feels Like: Shows what the outdoor temperature will feel like. It is a collective mixture of Wind Chill factor (18°C or below) and the Heat Index (26°C or above).

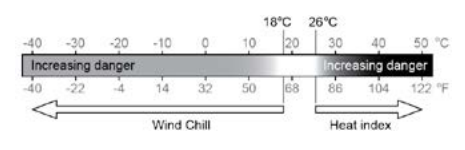

**Dew Point:** The temperature below which the water vapour in air at constant barometric pressure condenses into liquid water at the same rate at which it evaporates. The dew point temperature is determined by the temperature and humidity data from the **Outdoor Sensor**.

*Wind Chill:* A combination of the *Outdoor Sensor* temperature and wind speed data determines the current wind chill factor.

### Weather Index (continued)

*Heat Index:* The heat index which is determined by the *Outdoor Sensor* temperature and humidity data when the temperature is between 26°C and 50°C

| Heat Index range              | Warning         | Explanation                             |
|-------------------------------|-----------------|-----------------------------------------|
| 27°C to 32°C (80°F to 90°F)   | Caution         | Possibility of heat exhaustion          |
| 33°C to 40°C (91°F to 105°F)  | Extreme Caution | Possibility of heat dehydration         |
| 41°C to 54°C (106°F to 129°F) | Danger          | Heat exhaustion likely                  |
| ≥55°C (≥130°F)                | Extreme Danger  | Strong risk of dehydration / sun stroke |

### Weather Forecast

The built-in barometer continually monitors atmosphere pressure. Since variation in atmospheric pressure greatly affected by weather, it is possible to forecast the weather by measuring the changes in pressure. Based on the data collected, it can predict the weather conditions in the forthcoming 12~24 hours within a 30~50km radius.

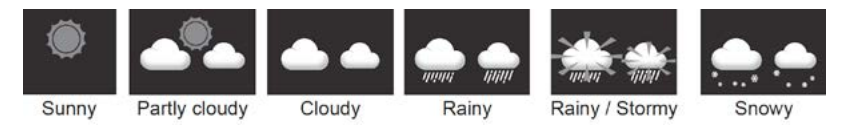

The accuracy of a general pressure-based weather forecast is approximately 70-75%

Forecast is reflecting the weather situation for next 12~24 hours, it may not necessarily reflect the current situation

SNOWY forecast is not based on the atmospheric pressure, but based on outdoor temperature below -3°C

### **Barometric Pressure**

The atmospheric pressure is the pressure at any location of the earth caused by the weight of the column of air above it. This refers to the average pressure and gradually decreases as altitude increases.

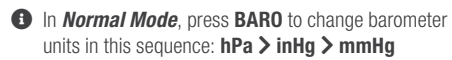

To set absolute or relative barometric pressure, in *Normal Mode*, press and hold **BARO** to switch between **ABSOLUTE** and **RELATIVE** barometric pressure

### Rainfall

- To set rainfall units, press and hold **RAIN** for two seconds
- Press ∧ or ∨ INDEX to toggle between mm and in (rainfall) or mm/h and in/h (rain rate)
- 3. Press RAIN to confirm and exit
- In Normal Mode, press RAIN to toggle between: HOURLY: total rainfall in the past hour DAILY: total rainfall from midnight (default)
   WEEKLY: the total rainfall of the current week MONTHLY: the total rainfall of the current month TOTAL: the total rainfall since the last reset RATE: Current rate (last 10 minutes of rain data)

### **Rainfall (continued)**

### Rain Rate Level Definition:

Level 1: Light rain 0.1~ 2.5 mm/h

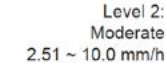

2: ite i/h \_\_\_ Level 3: Heavy rain 10.1 ~ 50.0 mm/h

| Level 3       |
|---------------|
| Violent rain: |
| > 50.0 mm/h   |

1 To reset the total rainfall record, in Normal Mode, press and hold HISTORY for two seconds

1 To ensure correct data, please reset all the rainfall records when installing your **Outdoor Sensor** to a new location

### Sun Data

Press the SUN to cycle through sun data modes in the following sequence:

LIGHT (intensity) > UV INDEX > SUNBURN TIME

In Light Mode, press and hold SUN for two seconds to change units, and press ∧ ○ or ∨ INDEX to edit in the following sequence: klx > kfc > W/m<sup>2</sup>, then press SUN to confirm and exit

- In UV Index Mode, corresponding exposure level and suggested protection indicator are also displayed
- Sunburn Time Mode shows the recommended sunburn time according to current UV level

| Exposure level                         | Lo | w  | Moderate                                                                                                    |            | High |                | Very high                                                    |                                                             |                                                        | Extreme                                        |            |       |
|----------------------------------------|----|----|----------------------------------------------------------------------------------------------------|------------|------|----------------|--------------------------------------------------------------|-------------------------------------------------------------|--------------------------------------------------------|------------------------------------------------|------------|-------|
| UV index                               | 1  | 2  | 3                                                                                                    | 4          | 5    | 6              | 7                                                            | 8                                                           | 9                                                      | 10                                             | 11         | 12~16 |
| Sunburn time                           | N  | /A | 45                                                                                                    | 45 minutes |      | tes 30 minutes |                                                              | 15 minutes                                                  |                                                        | tes                                            | 10 minutes |       |
| Recommended<br>protection<br>indicator | N  | /A | Moderate or hindico<br>level! Suggest to wear<br>sunglasses, broad brim<br>hat and long-sleeved<br>clothing. |            |      | <b>,</b>       | Very hi<br>Sugges<br>broad b<br>clothing<br>outdoo<br>shade. | gh or Ex<br>st to weat<br>prim hat<br>g, If you<br>rs, make | treme U<br>ar sungla<br>and long<br>have to<br>sure to | V level!<br>sses,<br>i-sleeved<br>stay<br>seek |            |       |

### Max/Min Data Record

The Main Console can record the accumulated max/min weather data with a corresponding time stamp

To view this data in Normal Mode, press MAX/MIN to display in the following sequence: OUTDOOR MAX TEMPERATURE > OUTDOOR MIN TEMPERATURE > OUTDOOR MAX HUMIDITY > OUTDOOR MIN HUMIDITY > INDOOR CURRENT CHANNEL MAX TEMPERATURE > INDOOR CURRENT CHANNEL MIN TEMPERATURE > INDOOR CURRENT CHANNEL MAX HUMIDITY > INDOOR CURRENT CHANNEL MIN HUMIDITY > MAX AVERAGE WIND SPEED > MAX GUST > MAX FEELS LIKE > MIN FEELS LIKE > MAX DEW POINT > MIN DEW POINT > MAX HEAT INDEX > MIN HEAT INDEX > MAX WIND CHILL > MIN WIND CHILL > MAX UV INDEX > MAX LIGHT INTENSITY > MAX RELATIVE PRESSURE > MIN RELATIVE PRESSURE > MAX ABSOLUTE PRESSURE > MIN ABSOLUTE PRESSURE > MAX RAIN RATE

### Max/Min Data Record (continued)

To clear the max/min records, press and hold MAX/MIN for two seconds

The LCD Display will also show the MAX/MIN, HISTORY icons, data records time and date

### Past 24 Hours History Data

The *Main Console* automatically stores the weather data of the past 24 hours.

- Press **HISTORY** to check the current hour weather data
- Continue pressing **HISTORY** key to view older readings of the past 24 hours
- The LCD will also display the **HISTORY** icon, history data records with time and date

### Weather Alert Setting

WEATHER ALERT can alert you of certain weather conditions. Once the alert criterion is met, the alarm sound will activate and the alert icon will flash  To set an alert, press ALERT to select and display the desired weather alert reading in the sequence listed in the table below:

| Alert reading Sequence         | Setting Range    | Display Section        | Default |
|--------------------------------|------------------|------------------------|---------|
| Outdoor Temperature High Alert | 40°C - 90°C      |                        | 40°C    |
| Outdoor Temperature Low Alert  | -40 C ~ 80 C     | Outdoor temperature &  | 0°C     |
| Outdoor Humidity High Alert    | 1% ~ 0.0%        | humidity               | 80%     |
| Outdoor Humidity Low Alert     | 1% ~ 99%         |                        | 40%     |
| Indoor Current Channel         |                  |                        | 40°C    |
| Temperature High Alert         | -40°C ~ 80°C     |                        | 40.0    |
| Indoor Current Channel         | -+0 0 00 0       |                        | 0°C     |
| Temperature Low Alert          |                  | Indoor CH temperature  |         |
| Indoor Current Channel         |                  | & humidity             | 80%     |
| Humidity High Alert            | 1% ~ 99%         |                        |         |
| Indoor Current Channel         |                  |                        | 40%     |
| Humidity Low Alert             |                  |                        |         |
| Average Wind Speed             | 0.1m/s ~ 50m/s   | Wind direction & speed | 17.2m/s |
| Feels Like High Alert          | -65°C ~ 50°C     |                        | 20°C    |
| Feels Like Low Alert           | -03 C * 30 C     |                        | 0°C     |
| Dewpoint High Alert            | -40°C ~ 80°C     | Weather index          | 10°C    |
| Dewpoint Low Alert             | -+0 C * 00 C     |                        | -10°C   |
| Heat Index High Alert          | 26°C ~ 50°C      |                        | 30°C    |
| WindChill Low Alert            | -65°C ~ 18°C     |                        | 0°C     |
| UV index High Alert            | 1 ~16            | LIV & light intensity  | 10      |
| Light intensity High Alert     | 0.01 ~ 200.0Klux |                        | 100Klux |
| Pressure Drop                  | 1hPa ~ 10hPa     | Barometer              | 3hPa    |
| Hourly Rainfall                | 1mm ~ 1000mm     | Rainfall               | 100mm   |

### Weather Alert Setting (continued)

- 2. Under the current alert reading, press and hold ALERT for two seconds, then the setting and alert reading will flash
- 3. Press **^ ()** or **` INDEX** to adjust the value or press and hold to change rapidly
- 4. Press ALERT to confirm the value
- 5. Press ALARM to toggle the regarding alert on or off
- 6. Press ALERT to shift to the next alert reading
- Press any key on the front side of the *Main Console* to save alert on/off status and go back to *Normal Mode*, or it will automatically revert back to *Normal Mode* after 30 seconds
- To silence the alert alarm, press ALARM/SNOOZE to silence the alert alarm or let the alarm automatically turn off after two minutes
- Once the alert is triggered, the alarm will sound for two minutes and the related alert icon and readings will flash
- If the alert alarm is automatically off after two minutes, the alert icon and readings will still keep flashing until the weather reading is out of the alert range

### Backlight

The main unit backlight can be adjusted, using the **OFF/HI/LO** slider to select the appropriate brightness

- Slide to the HI position for the brighter backlight
- Slide to the **LO** position for the dimmer backlight
- Slide to the OFF position turn off the backlight

### **Display Contrast**

Press Oin Normal Mode to adjust LCD Display contrast

## Maintenance

### **Battery Replacement**

When low battery indicator is displayed in the **OUT** or **IN** section of the *LCD Display*, indicates that the respective *Outdoor* or *Indoor Sensor* battery power is low. Please replace with new batteries.

### Solar Pro Outdoor Sensor

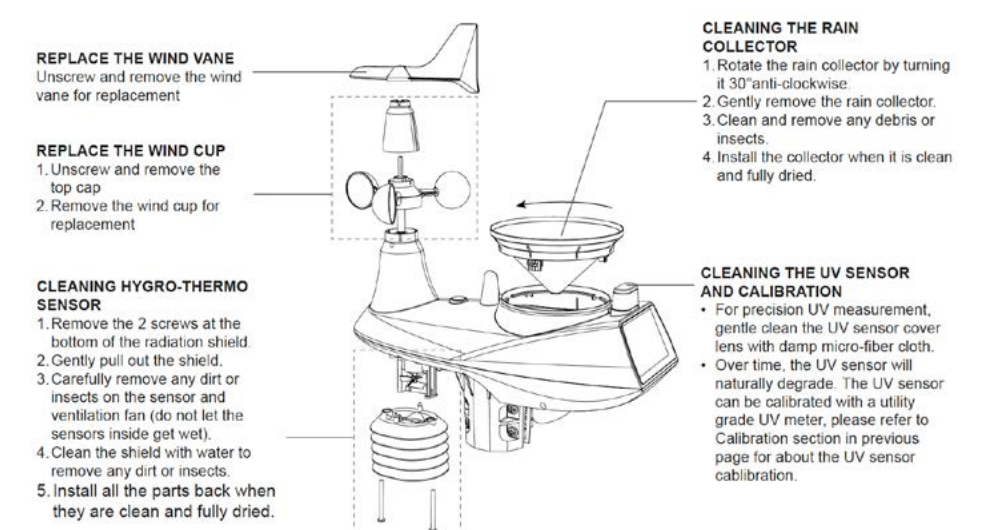

## **Specifications**

### Main Console

| General                                 |                                                                                                    |
|-----------------------------------------|----------------------------------------------------------------------------------------------------|
| Dimensions (W×H×D)                      | 215 × 172 × 29mm                                                                                                    |
| Weight                                  | 639g (with batteries)                                                                                                    |
| Main power                              | DC 5V, 1A adaptor                                                                                                    |
| Backup battery                          | 3 × AAA size 1.5V batteries<br>(alkaline recommended)                                                                                                    |
| Operating<br>temperature range          | $-5^{\circ}C \sim 50^{\circ}C$                                                                                                    |
| Wi-Fi                                   |                                                                                                    |
| Wi-Fi standard                          | 802.11 b/g/n                                                                                                    |
| Wi-Fi operating<br>frequency            | 2.4GHz                                                                                                    |
| Supported router<br>security type       | WPA/WPA2, OPEN, WEP (WEP only supports hexadecimal passwords)                                                                                             |
| Supported device<br>for setup UI        | Built-in Wi-Fi with <b>AP Mode</b> function<br>smart devices, laptops or desktops:<br>Android smart phone, Android pad,<br>iPhone, iPad or Windows laptop |
| Recommended web<br>browser for setup UI | Web browsers that support HTML 5,<br>such as the latest version of Chrome,<br>Safari, IE, Edge, Firefox or Opera.                                         |
| Wireless Sensor                         |                                                                                                    |
| Support sensors                         | 1× Solar Pro Outdoor Sensor and up<br>to 7× Hygro-Thermo Indoor Sensors                                                                                   |
| RF frequency                            | 917Mhz                                                                                                    |
| RF transmission range                   | 150m                                                                                                    |
| Time                                    |                                                                                                    |
| Time display                            | HH:MM:SS                                                                                                    |
| Hour format                             | 12hr AM/PM or 24hr                                                                                                    |
| Date display                            | DD/MM or MM/DD                                                                                                    |
| Time synchronise<br>method              | Through Internet time server<br>to synchronise the UTC                                                                                                    |
| Weekday languages                       | EN/DE/FR/ES/IT/NL/RU                                                                                                    |
| Time Zone                               | +13 ~ -12 hour                                                                                                    |

| Barometer               |                                                                                                    |
|-------------------------|----------------------------------------------------------------------------------------------------|
| Baromotor unit          | hPa inHa and mmHa                                                                                                    |
| Measuring range         | 540 ~ 1100hPa (relative setting<br>range 930 ~ 1050hPa)                                                                                                    |
| Accuracy                | Alignetics      Formula        (700 ~ 1100hPa ± 5hPa)/(540 ~      696hPa ± 8hPa) (20.67 ~ 32.48inHg ± 0.15inHg)/(15.95 ~ 20.55inHg ± 0.24inHg) 525 ~ 825mmHg ± 3.8mmHg)/(405 ~ 522mmHg ± 3.8mmHg)/(405 ~ 522mmHg ± 6mmHg) Typical at 25°C (77°F)                                                                                |
| Resolution              | 1hPa/0.01inHg/0.1mmHg                                                                                                    |
| Weather forecast        | Sunny/Clear, Slightly Cloudy, Cloudy,<br>Rainy, Rainy/Stormy and Snowy                                                                                                    |
| Display modes           | Current                                                                                                    |
| Memory modes            | Historical data of past 24<br>hours, daily Max/Min                                                                                                    |
| Alarm                   | Pressure change alert                                                                                                    |
| Indoor/Outdoor Tempera  | iture                                                                                                    |
| Temperature unit        | °C and °F                                                                                                    |
| Display range           | -40 ~ 80°C (-40 ~ 176°F)                                                                                                    |
| Accuracy                | $\begin{array}{l} 55{\sim}60^\circ C\pm 0.5^\circ C(131{\sim}140^\circ F\pm 0.9^\circ F)\\ 10{\sim}55^\circ C\pm 0.4^\circ C(50{\sim}131^\circ F\pm 0.7^\circ F)\\ -20{\sim}10^\circ C\pm 1.3^\circ C(-4{\sim}50^\circ F\pm 2.3^\circ F)\\ -40{\sim}-20^\circ C\pm 1.9^\circ C(-40{\sim}-4^\circ F\pm 3.4^\circ F) \end{array}$ |
| Resolution              | °C / °F (1 decimal place)                                                                                                    |
| Display modes           | Current                                                                                                    |
| Memory modes            | Historical data of past 24<br>hours, daily Max/Min                                                                                                    |
| Alarm                   | Hi/Lo temperature alert                                                                                                    |
| Indoor/Outdoor Humidity | I                                                                                                    |
| Humidity unit           | %                                                                                                    |
| Display range           | 0 ~ 100%                                                                                                    |
| Accuracy                | 1~20% RH ± 6.5% RH @ 25°C<br>21~80% RH ± 3.5% RH @ 25°C<br>81~99% RH ± 6.5% RH @ 25°C                                                                                                    |
| Resolution              | 1%                                                                                                    |
| Display modes           | Current                                                                                                    |
| Memory modes            | Historical data of past 24<br>hours, daily Max/Min                                                                                                    |
| Alarm                   | Hi/Lo Humidity Alert                                                                                                    |

## Specifications (continued)

| Wind Speed and Direction    |                                                              |  |  |
|-----------------------------|--------------------------------------------------------------|--|--|
| Wind speed unit             | mph, m/s, km/h and knots                                     |  |  |
| Wind speed<br>display range | 0 ~ 112mph, 50m/s, 180km/h, 97knots                          |  |  |
| Resolution                  | mph, m/s, km/h and knots<br>(1 decimal place)                |  |  |
| Speed accuracy              | < 5m/s: +/- 0.5m/s; > 5m/s:<br>+/- 6% (whichever is greater) |  |  |
| Display mode                | Gust/Average                                                 |  |  |
| Memory modes                | Historical Data of past 24 hours,<br>daily Max Gust/Average  |  |  |
| Alarm                       | Hi Wind Speed Alert (Average/Gust)                           |  |  |
| Direction display modes     | 16 directions or 360 degree                                  |  |  |
| Rain Display                |                                                              |  |  |
| Unit for rainfall           | mm and in                                                    |  |  |
| Accuracy for rainfall       | ± 7%                                                         |  |  |
| Range of rainfall           | 0 ~ 19999mm (0 ~ 787.3 in)                                   |  |  |
| Resolution                  | 0.254mm (3 decimal place in mm)                              |  |  |
| Display modes               | Current                                                      |  |  |
| Memory modes                | Historical Data of the past 24 hours, daily Max              |  |  |
| Rainfall display mode       | Hourly/Daily/Weekly/Monthly/Total rainfall                   |  |  |
| Alarm                       | Hi Daily Rainfall Alert                                      |  |  |
| UV Index                    |                                                              |  |  |
| Display range               | 0~16                                                         |  |  |
| Resolution                  | 1 decimal place                                              |  |  |
| Display mode                | UV index, sunburn time                                       |  |  |
| Memory modes                | Historical Data of past 24 hours, Max                        |  |  |
| Alarm                       | Hi UV Alert                                                  |  |  |
| Light Intensity             |                                                              |  |  |
| Light intensity unit        | klx, kfc and W/m²                                            |  |  |
| Display range               | 0 ~ 200Klux                                                  |  |  |
| Resolution                  | klx, kfc and W/m² (2 decimal place)                          |  |  |
| Memory modes                | Historical Data of past 24 hours, Max                        |  |  |
| Alarm                       | Hi Light Intensity Alert                                     |  |  |

| Weather Index            |                                                                                               |  |  |
|--------------------------|-----------------------------------------------------------------------------------------------|--|--|
| Weather index mode       | Feels like, Wind Chill,<br>Heat Index and Dew point                                           |  |  |
| Feels like display range | -65 ~ 50°C                                                                                    |  |  |
| Dew point display range  | -20 ~ 80°C                                                                                    |  |  |
| Heat index display range | 26 ~ 50°C                                                                                     |  |  |
| Wind chill display range | -65 ~ 18°C (wind speed >4.8km/h)                                                              |  |  |
| Display modes            | Current                                                                                       |  |  |
| Memory modes             | Historical Data of past 24 hours, Max/Min                                                     |  |  |
| Alarm                    | Feels like Hi/Lo Alert; Dew Point<br>Hi/Lo Alert; Heat Index Hi Alert,<br>Wind Chill Lo Alert |  |  |

#### Solar Pro Outdoor Sensor General Dimensions (W × H × D) 370.5 × 334 × 144.5mm Weight 1096g (with batteries) 3× AA size 1.5V batteries Main power (Lithium batteries recommended) Temperature, Humidity, Weather data Wind Speed, Wind Direction, Rainfall, UV and Light Intensity RF transmission range 150m RF frequency 917Mhz 12 seconds for UV, light intensity, wind speed and wind direction data Transmission interval 24 seconds for temperature, humidity and rain data Operating range -40~60°C Lithium batteries required

#### Wireless Hygro-Thermo Indoor Sensor

| General                              |                                                      |
|--------------------------------------|------------------------------------------------------|
| Dimensions (W $\times$ H $\times$ D) | 61 × 113 × 39.5mm (2.4 × 4.4 × 1.6in)                |
| Weight                               | 144g (with batteries)                                |
| Main power                           | 2 × AA size 1.5V batteries<br>(alkaline recommended) |
| Weather data                         | Temperature and Humidity                             |
| RF frequency                         | 917Mhz (AU)                                          |
| RF transmission range                | 150m                                                 |
| Transmission interval                | 60 seconds                                           |
| Operating range                      | -40~60°C Lithium batteries required                  |

## Troubleshooting

### Outdoor Sensor connection is intermittent or non-existent

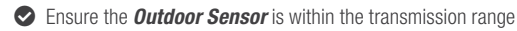

Reset the Outdoor Sensor and resynchronise with the Main Console

### Indoor Sensor connection is intermittent or non-existent

- Ensure the Indoor Sensor is within the transmission range
- Ensure the channel shown on the LCD Display matches to the channel selection on the Indoor Sensor
- Reset the Indoor Sensor and resynchronise with the Main Console

### No Wi-Fi connection

- Check for the Wi-Fi symbol 🗢 on the *LCD Display*; it should be always on
- Ensure your Main Console is connected to the 2.4GHz band and not the 5GHz band of your Wi-Fi router

### Data not reporting to Weather Underground

- Ensure your STATION ID and STATION KEY are correct
- Ensure the date and time is correct on the tablet, as you may be reporting old data, not real time data
- Ensure your time zone is set correctly, as you may be reporting old data, not real time data
- Ensure the time zone of the device on Weather Underground is set correctly
- Ensure the time zone on your Main Console is correct

### Weather Underground Precip. Accum. Total graph offset 1 hour reset time, during summer DST

- Ensure the time zone of the device on Weather Underground is set correctly
- Ensure the time zone on your Main Console is correct
- As this device does not have daylight savings functions, ensure your weather station is registered outside of the United States in *Weather Underground*

## Warranty

### **3 Year Replacement Guarantee**

Holman offers a 3 year replacement guarantee with this product.

In Australia our goods come with guarantees that cannot be excluded under the Australian Consumer Law. You are entitled to a replacement or refund for a major failure and compensation for any other reasonably foreseeable loss or damage. You are also entitled to have the goods repaired or replaced if the goods fail to be of acceptable quality and the failure does not amount to a major failure.

As well as your statutory rights referred to above and any other rights and remedies you have under any other laws relating to your Holman product, we also provide you with a Holman guarantee.

Holman guarantees this product against defects caused by faulty workmanship and materials for 3 years domestic use from the date of purchase. During this guarantee period Holman will replace any defective product. Packaging and instructions may not be replaced unless faulty.

In the event of a product being replaced during the guarantee period, the guarantee on the replacement product will expire 3 years from the purchase date of the original product, not 3 years from the date of replacement.

To the extent permitted by law, this Holman Replacement Guarantee excludes liability for consequential loss or any other loss or damage caused to property of persons arising from any cause whatsoever. It also excludes defects caused by the product not being used in accordance with instructions, accidental damage, misuse, or being tampered with by unauthorised persons, excludes normal wear and tear and does not cover the cost of claiming under the warranty or transporting the goods to and from the place of purchase.

Should you suspect your product may be defective and need some clarification or advice please contact us directly:

### 1300 716 188

### support@holmanindustries.com.au 11 Walters Drive. Osborne Park 6017 WA

If you are certain your product is defective and is covered by the terms of this warranty, you will need to present your defective product and your purchase receipt as proof of purchase to the place you purchased it from, where the retailer will replace the product for you on our behalf.

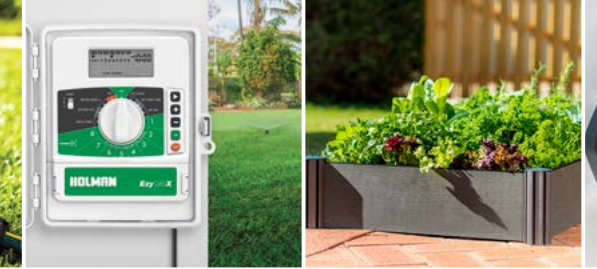

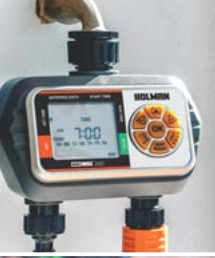

## Thanks for being a #SMARTGARDENER

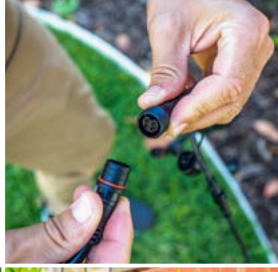

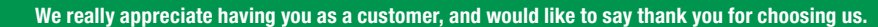

We recommend registering your new product on our website. This will ensure we have a copy of your purchase and activate an extended warranty. Keep up to date to with relevant product information and special offers available through our newsletter.

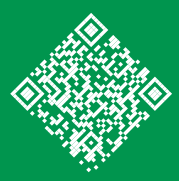

www.holmanindustries.com.au/product-registration/

Thanks again for choosing Holman

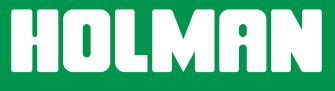

For the #SMARTGARDENER 🛛 🖸 🚯